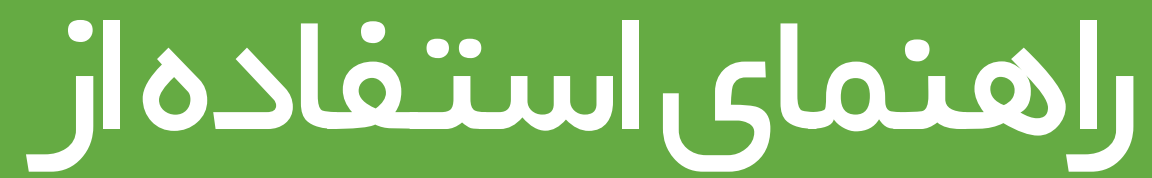

نرم افزار Shooka Corporate Meeting

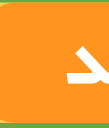

# **راهنما**ح نرم افزار وni

نسخهاندرويد

19 \_\_\_\_\_

٣

۴

۵

۶

γ

٨

٩

١٥

11

۱۲

۱۳

۱۴

۱۵

۱۶

۱۷

۱٨

فهرست

معرفى صفحه ورود به نرم افزار تعیین رمز ورود صفحه نخست نرم افزار 🗕 جستجو افراد سربرگ تنظیمات اتاق کاربر برقراری تماس سربرگ لیست مخاطبین قابلیت های موجود در حین ویدئو کنفرانس راهنمای بخش *تنظیمات کنفرانس* سربرگ تنظیمات راهنمای بخش تنظیمات عمومی سربرگ تنظیمات 🛛 راهنمای بخش تنظیمات شبکه سربرگ تنظیمات راهنمای بخش وب پروکسی سربرگ تنظیمات راهنمای بخش تنظیمات دوربین جلو سربرگ تنظیمات راهنمای بخش تنظیمات دوربین عقب سربرگ تنظیمات راهنمای بخش تنظیمات کاربر سربرگ تنظیمات راهنمای بخش تنظیمات درباره ما سربرگ تنظیمات 🛛

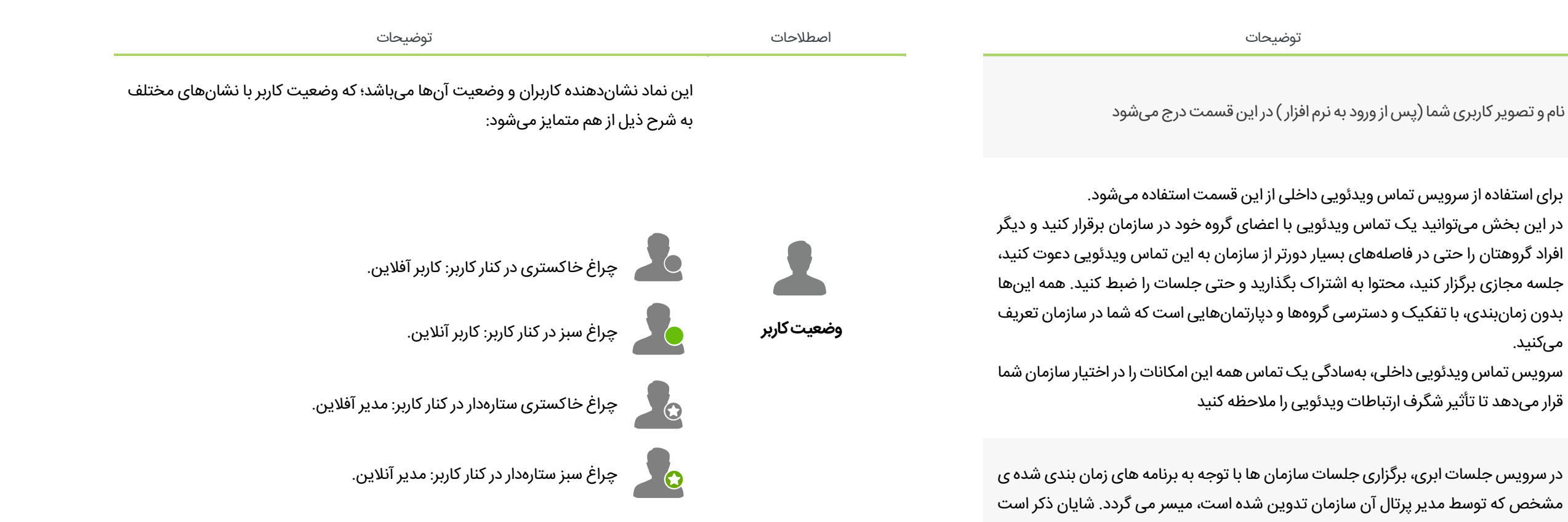

### واژه های عمومی Shooka Corporate Meeting

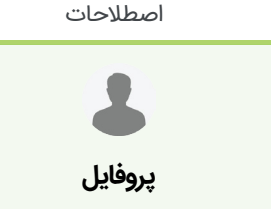

ł

تماس ويدئويى داخلى

مىكنيد.

قرار میدهد تا تأثیر شگرف ارتباطات ویدئویی را ملاحظه کنید

در این نوع سرویس کاربران قابلیت برقراری ارتباط به صورت نقطه به نقطه و یا تشکیل اتاق را نداشته و صرفا در جلساتی که توسط مدیر پرتال ساخته شده و به آن دعوت شده اند، می توانند شرکت نمایند.

ارتباط با مرکز تماس ویدئویی و تنظیمات این بخش از این طریق انجام میشود. سرویس مرکز تماس ویدئویی امکان ارتباط ویدئویی و پاسخگویی به درخواستها را با دسترسی آسان برای انبوه مشتریان سازمان یا کسبوکار شما فراهم کرده است. در این روش تماس، افراد میتوانند به ترتیب زمان مراجعه و قرارگیری در صف انتظار، بهنوبت پاسخ درخواستهای خود را بهصورت ویدئویی از اپراتورهای سازمان شما دریافت کنند. قابلیت ارتباط ویدئوئی در این سرویس، فرصت تجربه ارتباطی مؤثرتر از سایر روشهای ارتباطی، میان مشتریان و اپراتورهای سازمان شمارا فراهم میکند.

این نماد نشاندهنده جلسه مجازی بوده که همواره نام جلسه در کنار آن لحاظ میشود

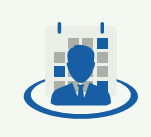

جلسات ابری

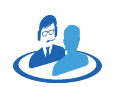

مراكز تماس ويدئويي

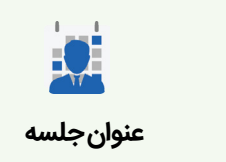

| توضيحات                                                                                                    | اصطلاحات                  | توضيحات                                                                                                    | اصطلاحات                         |
|----------------------------------------------------------------------------------------------------|---------------------------|----------------------------------------------------------------------------------------------------|----------------------------------|
| هرگاه کاربری در حین برگزاری جلسه مجازی، احساس کند نیاز به صحبت دارد و یا صحبت وی<br>ضرورتی دارد که بر روند جلسه و تصمیمات مؤثر خواهد بود، با کلیک بر روی این نماد درخواست<br>خود را به مدیر جلسه اعلام مینماید.                                                                                                    |                           | اجازه نمایش تصویر کاربر در صفحهنمایش با استفاده از این نماد صورت میپذیرد                                                                                                    | وب کم                            |
| بعلاوه با توجه به نمایش تعداد افراد در صف در کنار این نماد، فرد متوجه میشود که چه تعدادی<br>از افراد تاکنون این درخواست را برای مدیر صادر نموده و منتظر اجازه ایشان برای صحبت<br>هستند.<br>(شایانذکر است در جلسات مجازی برای جلوگیری از همهمه و شلوغی جلسات، از ابتدای ام<br>بهجز صدای مدیر جلسه سایر میکروفنها قطع بوده و تنها مدیر میتواند اجازه صحبت را به<br>حاضرین بدهد) | <b>سی</b><br>درخواست صحبت | هرگاه کاربری در جلسات اقدام به کسب اجازه برای صحبت نماید، این نماد به رنگ نارنجی<br>درآمده تا مدیر از تمایل ایشان برای مشارکت در جلسه مطلع شده و در صورت لزوم به ایشان<br>اجازه صحبت بدهد.                                                                                                    | <b>اللہ</b><br>شدار درخواست صحبت |
| چنانچه در مقابل نام یک کاربر این نماد را ملاحظه کردید به آن معناست که میتوان برای ورود<br>به اتاق فرد از این نشان استفاده کرد. اتاقرها در سرویس های شوکا مکانی محازی برای برگزاری                                                                                                    |                           | در حالت عادی این نماد به رنگ خاکستری بوده که بیانگر عدم تمایل کاربر به صحبت در جلسه<br>است.                                                                                                    | 🕐<br>شدار درخواست صحبت           |
| جلسات هستند؛ بنابراین برای برگزاری یک جلسه حتماً نیاز به وجود یک اتاق میباشد. در هنگام<br>تهیه سرویسها میتوان اتاقهایی با ظرفیتهای مختلف افراد برای حضور تهیه کرد که به ازای<br>هر نفر ظرفیت برای حضور در اتاق یک صندلی (seat) وجود دارد. اعداد درجشده در کنار این<br>نشان، نمایشدهنده میزان ظرفیت کامل اتاق (فارغ از تعداد افراد حاضر در اتاق) میباشد.                       | ورود به اتاق              | در سرویس جلسات ابری، برگزاری جلسات سازمان ها با توجه به برنامه های زمان بندی شده ی<br>مشخص که توسط مدیر پرتال آن سازمان تدوین شده است، میسر می گردد. شایان ذکر است<br>در این نوع سرویس کاربران قابلیت برقراری ارتباط به صورت نقطه به نقطه و یا تشکیل اتاق را<br>نداشته و صرفا در جلساتی که توسط مدیر پرتال ساخته شده و به آن دعوت شده اند، می توانند<br>شرکت نمایند. | <b>لي</b><br>ميكروفن كاربر       |
|                                                                                                    |                           | از طریق این بخش میتوان صدای میکروفن کاربر را برای تمام جلسه باز نمود و یا آن را قطع کرد.                                                                                                    | لي<br>ميكروفن كاربر              |
|                                                                                                    |                           | تنظیمات مربوط به نرمافزار شوکا دسکتاپ را میتوانید از طریق این بخش به انجام برسانید                                                                                                    | تنظیمات                          |
|                                                                                                    |                           | شما برای ارتباط ویدئویی و استفاده از نرمافزار شوکا دسکتاپ علاوه بر این نرمافزار احتیاج به<br>اتصال به شبکه اینترنت رادارید. با توجه به حجم دادههای ارسالی، شما باید کیفیت شبکه قابل<br>قبولی داشته باشید.<br>این نشانگر شبیه نمایشگر قدرت سیگنالهای مخابراتی در شبکه تلفن همراه است.                                                                                 | کیفیتشبکه                        |

| توضيحات                                                                                                    | اصطلاحات              | توضيحات                                                                                                    |
|----------------------------------------------------------------------------------------------------|-----------------------|----------------------------------------------------------------------------------------------------|
| بدئویی میتوانید از این نماد استفاده نمایید. کافی است برای<br>ماس ویدئویی مقابل نام کلیک کنید.<br>ابتدای تهیه سرویس بنا به درخواست دریافتکننده سرویس از<br>جلسات مجازی به ایشان اختصاص داده میشود.<br>آنها: ۵ صندلی و)، تعداد موجود و باقیمانده برای مدیر<br>رها را به افراد خاص اختصاص دهد. | ت<br>اختصاص اتاق      | با ورود به منوی هر کاربر میتوانید سطح اختیارات و دسترسی خاصی برای ایشان تعریف کنید.<br>ازجمله میتوانید با کلیک بر روی این نماد اتاقی با ظرفیت عددی درجشده در کنار آن را به کاربر<br>اختصاص دهید.<br>در نظر داشته باشید در سرویس جلسات ابری، اتاقها خصوصی هستند؛ یعنی هر اتاق یک مدیر<br>اتاق دارد؛ بنابراین بدون حضور او امکان ورود به اتاق وجود ندارد.<br>به همین دلیل است که به کاربران اتاق اختصاص داده میشود.<br>نکته: مدیر اتاق میتواند در اتاق حاضرشده و پس از ورود مدعوین اتاق را ترک نماید اما جلسه<br>برقرار بماند. |
| ابتدای تهیه سرویس بنا به درخواست دریافتکننده سرویس از<br>جلسات مجازی به ایشان اختصاص داده میشود.<br>آنها: ۵ صندلی و)، تعداد موجود و باقیمانده برای مدیر<br>ها را به افراد خاص اختصاص دهد.                                                                                                   | پس گرفتن اتاق         | میتوانید اتاقی را از یک کاربر پس بگیرید تا دیگر وی مدیر این اتاق نباشد. اتاق پس گرفتهشده<br>به لیست اتاقهای باقیمانده شما اضافه میشود تا زمانی که آن را به کاربر دیگری اختصاص<br>دهید.                                                                                                    |
| رتوانید از این قسمت استفاده کنید.                                                                                                    | حذف از گروہ           | میتوانید با کلیک بر روی این دکمه کاربر را از گروه حذف نمایید.                                                                                                    |
| د کاربری قرار بگیرد به این معنا است که این کاربر مدیر گروه<br>ن بود، مدیر آفلاین و در صورت سبز بودن مدیر آنلاین میباشد.                                                                                                    |                       | در این بخش کاربران میتوانند با واردکردن شماره همراه فرد به همراه کد کشور مربوطه ایشان<br>را به گروه افزوده یا اتاقی را به ایشان اختصاص دهند.<br>درصورتیکه فرد قبلاً کاربر شوکا باشد (نرمافزار شوکا دسکتاپ را نصبکرده و ثبتنام خود را<br>تکمیل کرده باشد) بلافاصله ایشان اضافهشده و در غیر این صورت شما بهجای ایشان ثبتنام                                                                                                    |
| ید کاربری را به مجموعه مخاطبان یا گروه خود بی افزایید.                                                                                                    | شماره تلفن همراه گروه | نموده و ایشان را به کروه اضافه میکنید.<br>شایانذکر است کاربر مذکور پس از پیوستن به کاربران شوکا، اجازه تغییر این مشخصات را<br>خواهد داشت.                                                                                                    |
| میان لیست افراد موجود میتوانید از این بخش استفاده کنید.<br>ی است این بخش بهسرعت عمل شما میافزاید                                                                                                    | افزودن به گروه        | پس از ورود مشخصات فرد یا یافتن کاربر میتوان بل کلیم بر روی این نماد ایشان را به گروه<br>اضافه نمود.                                                                                                    |

پس از اعمال تغییرات برای کاربر میتوانید با کلیک بر روی این دکمه این تغییرات را نهایی و ثبت (ذخیره) کنید. در غیر این صورت این تغییرات اعمال نخواهد شد اصطلاحات

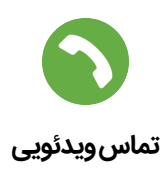

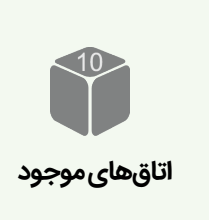

اتاقهای موجود

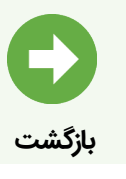

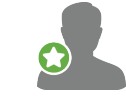

مدیر گروہ

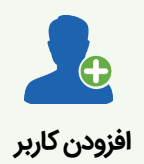

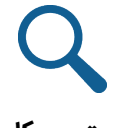

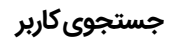

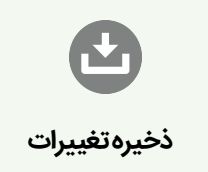

برای برقراری سریع یک تماس وید برقراری این ارتباط بر روی دکمه تما

همانطور که پیشتر گفته شد، در ابت شوکا، تعدادی اتاق برای برگزاری جلا نوع اتاقها (با توجه به ظرفیت آن قابلرؤیت بوده تا بتواند این اتاقها

همانطور که پیشتر گفته شد، در ابت شوکا، تعدادی اتاق برای برگزاری جلر نوع اتاقها (با توجه به ظرفیت آن قابلرؤیت بوده تا بتواند این اتاقها

جهت بازگشت به مرحله قبلی میتو

هرگاه چراغ ستارهدار در کنار نماد ک میباشد. اگر این چراغ خاکستری بو

با کلیک بر روی این دکمه میتوانید

برای جستجوی مخاطب خود از میا در شرایطی که لیست شما طولانی ا

برنامه کاربردی جلسات سازمانی شوکا برای سیستم عامل آندروید ورژن ۴٬۱ به بالا تعبیه شده است. مشخصات سخت افزاری مورد نیاز برای استفاده از این نرم افزار به شرح زیر می باشد:

باتوجه به اینکه این نرم افزار از رابط کاربری بسیار ساده ای برخوردار است، توضیحاتی که در ادامه ی این راهنما آماده شده است، می تواند در رفع ابهامات به وجود آمده در حین استفاده از این برنامه به شما کمک کند و به شما در استفاده ی مطلوب تر از این نرم افزار یاری رساند.

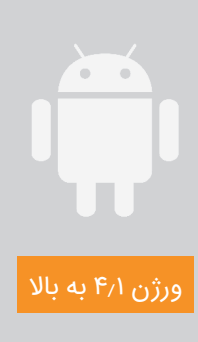

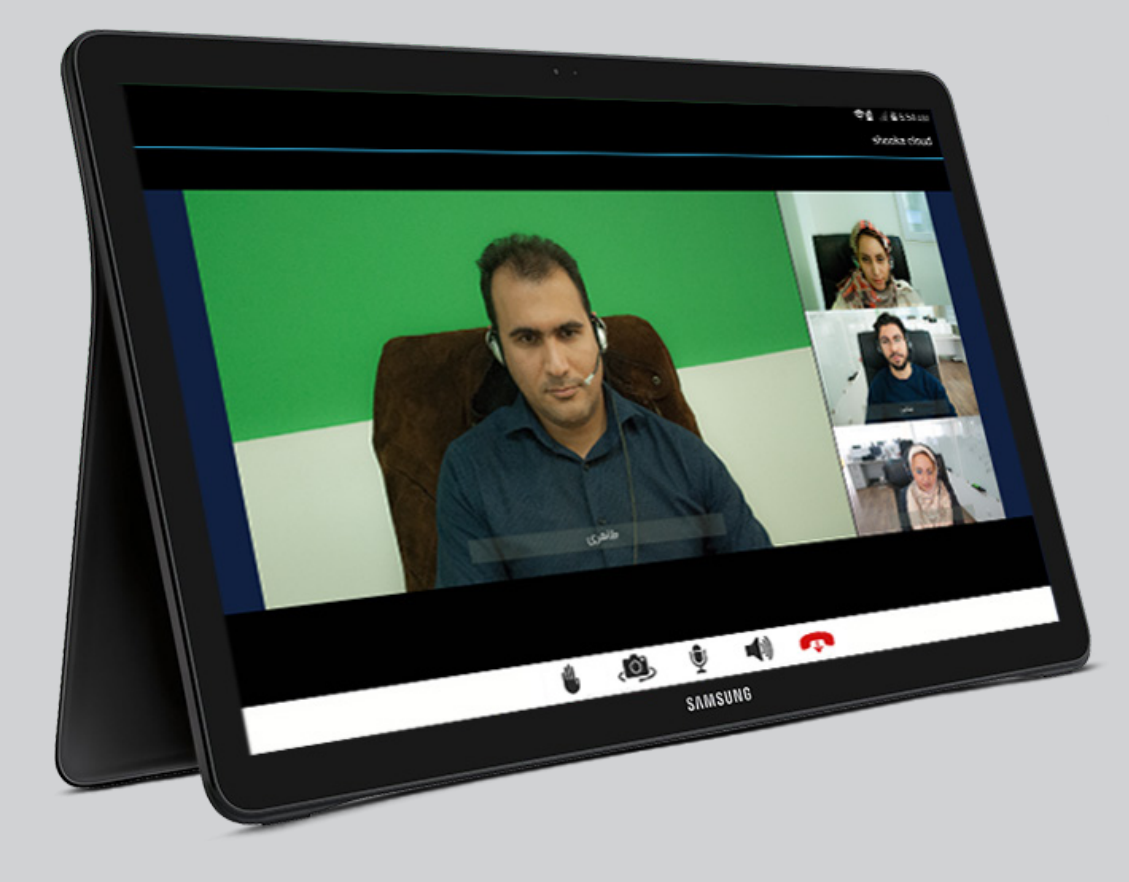

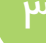

### 🔾 نرم افزار جلسات سازمانی شوکا

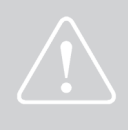

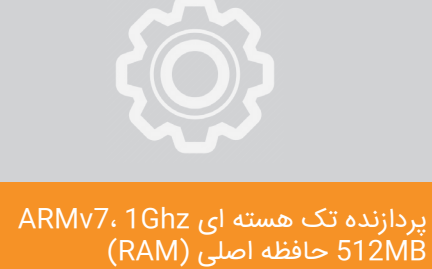

### 🔿 صفحه ورود به نرم افزار

۱. آدرس اینترنتی مختص به سازمان در شبکه ویدئوکنفرانس شوکا ۲. محل ورود نام کاربری تعریف شده شما در سیستم ۳. محل وارد نمودن رمز عبور شما

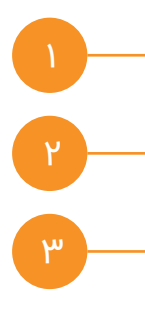

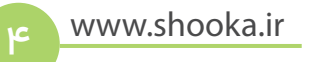

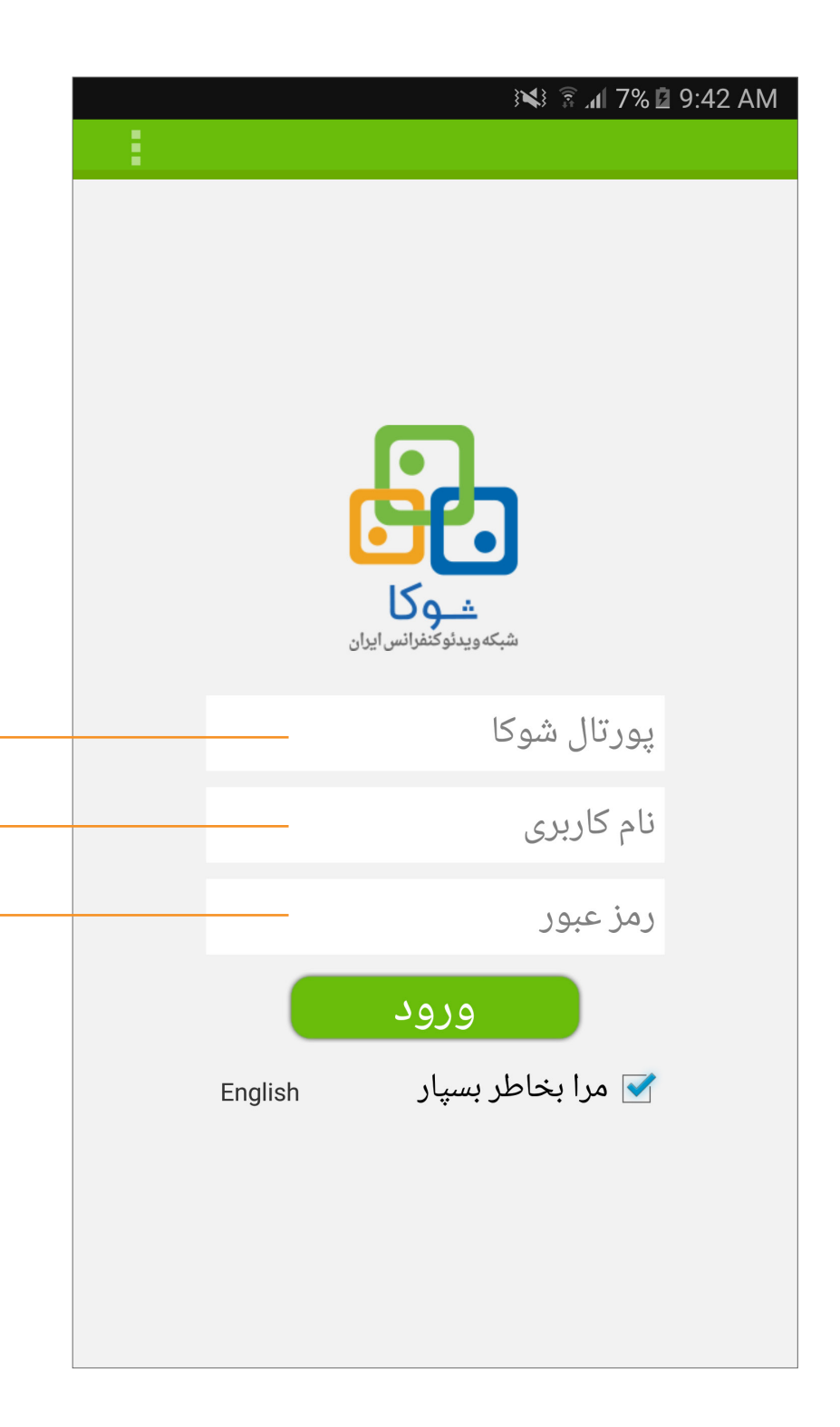

### 🔿 تعیین رمز ورود

پس از اولین ورود به نرم افزار، به صورت خودکار از شما می خواهیم تا رمز جدیدی را برای ورود خود به نرم افزار تعیین نمایید. این رمز می بایست حداقل ۸ کاراکتر و ترکیبی از اعداد و حروف باشد.

۱. محل ورود رمز پیش فرض

۲. محل ورود رمز جدید

۳. ورود مجدد رمز جدید

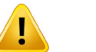

📘 در صورت فراموش کردن رمز عبورتان، جهت تغییر آن با واحد پشتیبانی تماس بگیرید.

۵

🕄 🕼 8% 🖬 9:52 AM

رمز عبور باید بیشتر از 8 کاراکتر بوده و شامل حروف و عدد باشد. رمزعبور قبلى رمزعبور جديد رمزعبور جديد ذخيره رمزعبور

### 🔵 صفحه نخست نرم افزار

پس از ورود به نرم افزار، پنجره ای شامل لیست اتاق ها و کاربران را مشاهده می نمایید. ۱.جستجوی کاربران و اتاق های عمومی

۲. رنگ نوار زیرین پروفایل هر کاربر نشان دهنده وضعیت وی می باشد.

|   |                             | ر ≩ً ( <b>X</b> | l 8% 🛿 9:43 AM |
|---|-----------------------------|-----------------|----------------|
| 6 | Shooka<br>Corporate Meeting |                 |                |
|   | :                           |                 |                |
|   |                             |                 | Q              |
|   |                             |                 |                |
|   |                             |                 | اناق های من    |
|   |                             | A.15 mere       |                |
|   |                             |                 |                |
|   |                             |                 | دوستان من      |
|   |                             | امير ميدري      |                |
|   |                             |                 |                |
|   |                             | الروشية في      |                |
|   |                             |                 |                |
|   |                             | إيلز ميلان      |                |
|   |                             |                 |                |
|   |                             | $p_{m^{n-1}}/q$ |                |
|   |                             |                 |                |
|   |                             | يهم شيائي       |                |
|   |                             |                 |                |
|   |                             | y'ge sela       | 2              |

### 🔿 جستجوی ا فراد

امکان جستجو افراد براساس نام واقعی، نام کاربری و شماره منحصر به فرد کاربری

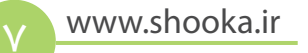

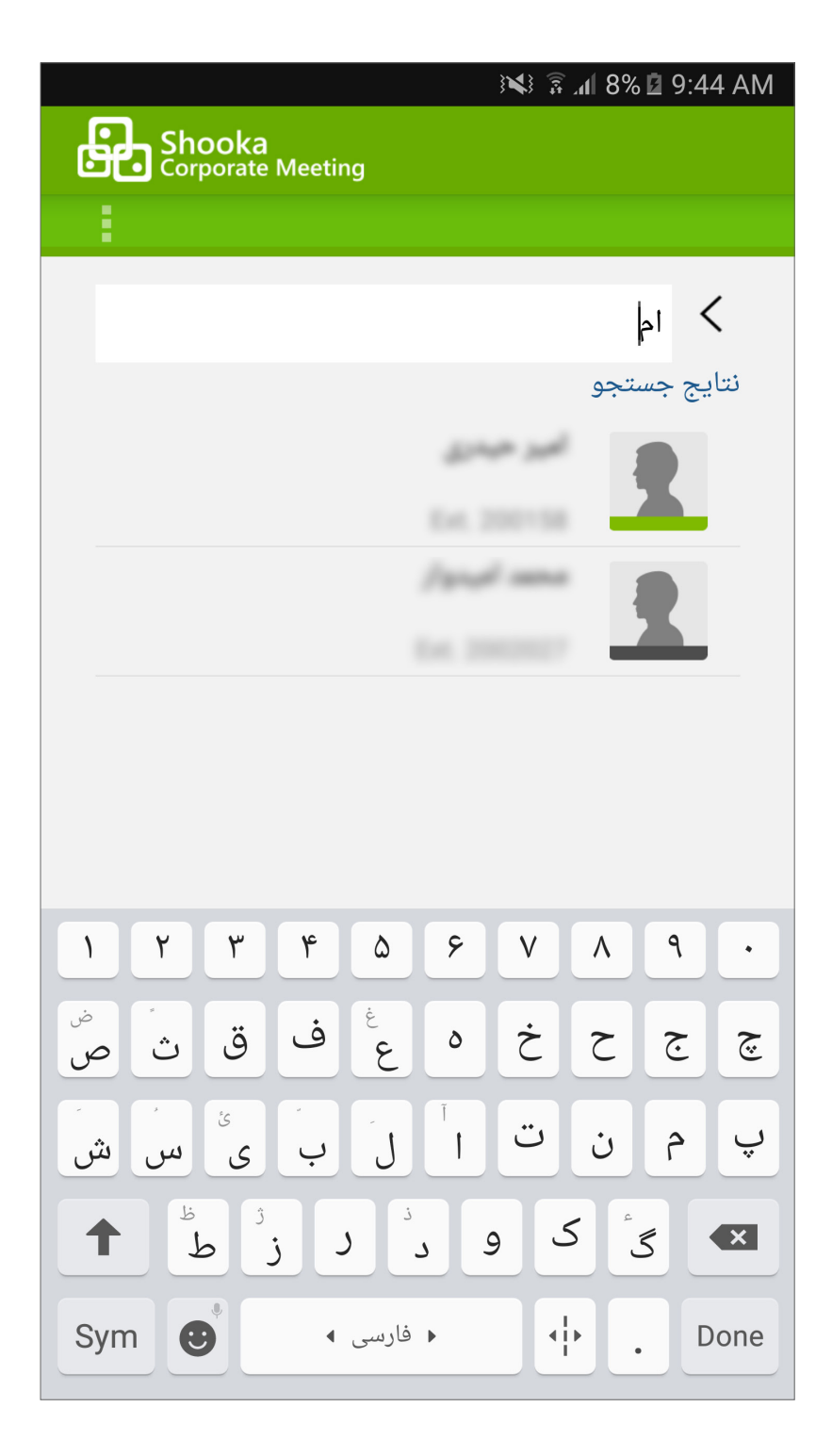

۲ ۲

🔿 سربرگ تنظیمات اتاق کاربر

۱.تنظیمات

۲. نام و مشخصات کاربر

۳. ورود به اتاق

٤. لیست افراد حاضر در اتاق مجازی کاربر

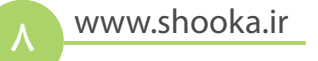

|   |             | 👀 🗟 📶 8% 🖬 9:45 AM                                                                  |
|---|-------------|-------------------------------------------------------------------------------------|
|   | Sho<br>Corp | <b>oka</b><br>orate Meeting                                                         |
|   |             | جزئيات اتاق                                                                         |
|   | ¢           | under an enter<br>Enter a service de la constant<br>Terrana en Denadora la constant |
|   | _           | به این اتاق بپیوندید                                                                |
|   |             | حاضرین در اتاق                                                                      |
|   |             |                                                                                     |
|   |             |                                                                                     |
|   |             |                                                                                     |
|   |             |                                                                                     |
|   |             |                                                                                     |
|   |             |                                                                                     |
|   |             |                                                                                     |
|   |             |                                                                                     |
|   | 1           | دعوت                                                                                |
| l |             |                                                                                     |

### 🔿 برقراری تماس

فرد مورد نظر خود را در لیست مخاطبین یا در فیلد جستجو بیابید، برروی آن اشاره نمایید تاصفحه جزئیات کاربر نمایان شود سپس بر روی گزینه (تماس) اشاره نمایید.

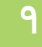

|                             | 👀 🗟 🖊 8% 🖬 9:47 AM      |
|-----------------------------|-------------------------|
| Shooka<br>Corporate Meeting |                         |
|                             | جزئيات كاربر            |
| ×                           |                         |
| مکالمه ی مستقیم             |                         |
|                             | اتاق ھا                 |
|                             | Anne and<br>Exc. 200220 |
|                             |                         |
|                             |                         |
|                             |                         |

🔿 سربرگ لیست مخاطبین

- ۱. افزودن مخاطب به لیست مخاطبین
  - ۲.نام مخاطب
  - ۳. دکمه برقراری تماس ویدئویی
  - ٤. لیست اتاق های مربوط به کاربر

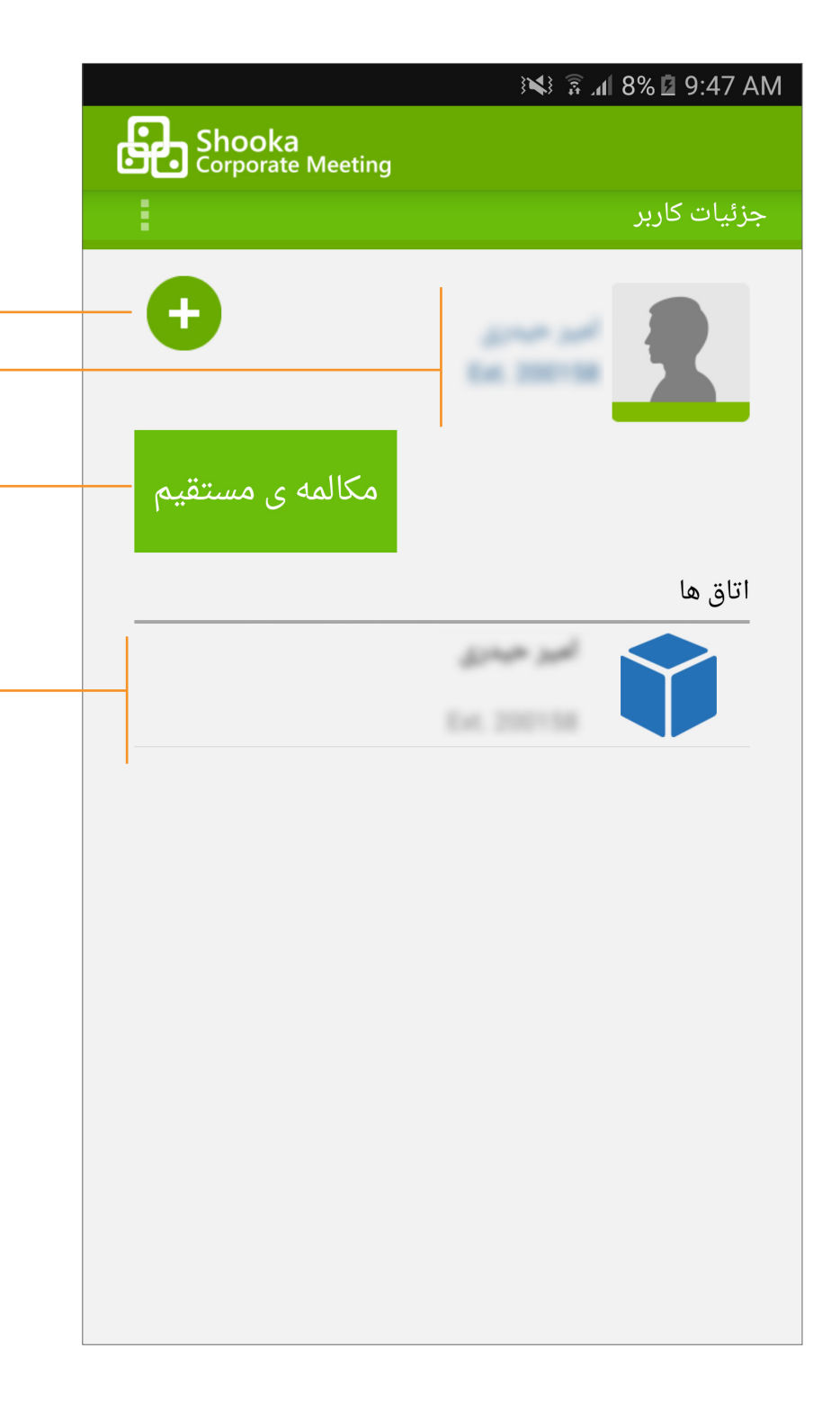

### 🔿 قابلیت های موجود درحین ویدئوکنفرانس

۱. با انتخاب این دکمه کنفرانسی که در جریان می باشد را ترک می نمایید

۲. قطع صدا بلندگوها. چنانچه بلندگوها قطع باشند خطی بر روی این علامت قرار می گیرد. جهت رفع قطعی صدا بر روی این آیکون اشاره کنید.

۳. قطع صدای میکروفون. چنانچه میکروفون قطع باشد خطی بر روی این علامت قرار میگیرد. جهت رفع قطعی صدا بر روی این آیکون اشاره کنید.

٤. این آیکون برای تعویض بین دوربین جلو و عقب و یا خاموش کردن آن بکار میرود.

۵. هرگاه کاربری در حین برگزاری جلسه مجازی، احساس کند نیاز به صحبت دارد و یا صحبت وی ضرورتی دارد که بر روند جلسه و تصمیمات مؤثر خواهد بود، با کلیک بر روی این نماد درخواست خود را به مدیر جلسه اعلام مینماید.

بعلاوه با توجه به نمایش تعداد افراد در صف در کنار این نماد، فرد متوجه میشود که چه تعدادی از افراد تاکنون این درخواست را برای مدیر صادر نموده و منتظر اجازه ایشان برای صحبتهستند.

(شایانذکر است در جلسات مجازی برای جلوگیری از همهمه و شلوغی جلسات، از ابتدای امر بهجز صدای مدیر جلسه سایر میکروفنها قطع بوده و تنها مدیر میتواند اجازه صحبت را به حاضرین بدهد)

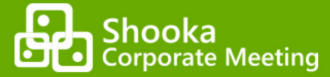

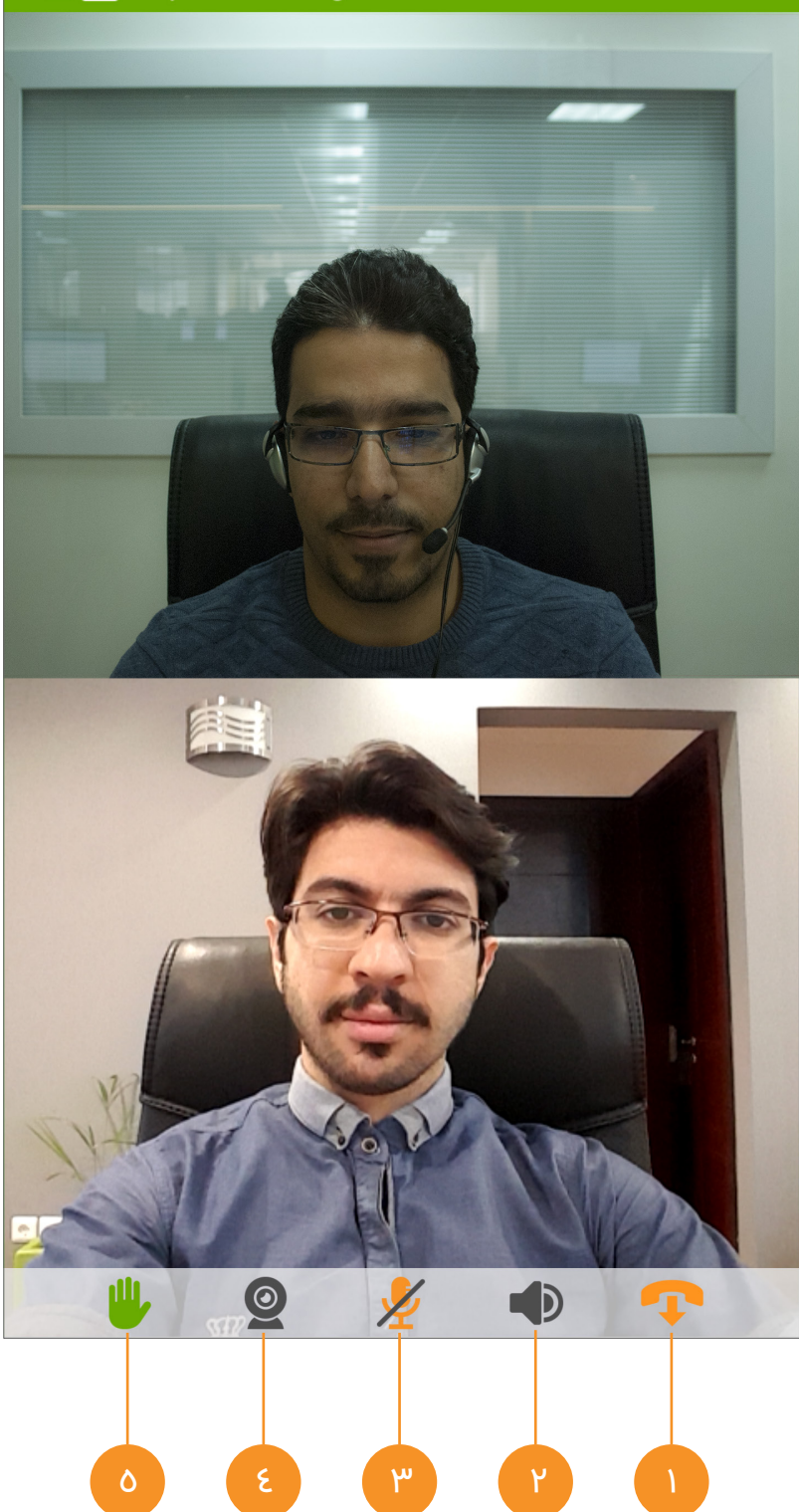

🔿 راهنمای بخش تنظیمات کنفرانس: سربرگ تنظیمات

۱. تنظیمات عمومی شامل فعال سازی دوربین فعال، فعال سازی میکروفون فعال، فعال سازی بلندگو فعال

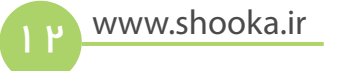

|        |                             | i 🕄 🗊 🖌 8% 🖬 9:52 AM |
|--------|-----------------------------|----------------------|
| ۱<br>ا | Shooka<br>Corporate Meeting |                      |
|        |                             | تنظيمات كنفرانس      |
|        | دوربين فعال 🖌               |                      |
|        | میکروفون فعال 🗌             |                      |
|        | بلندگو فعال 📃               |                      |
| _      |                             | تنظيمات عمومى        |
| _      |                             | تنظيمات شبكه         |
|        |                             | وب پروکسی            |
|        |                             | تنظيمات دوربين جلو   |
| _      |                             | تنظيمات دوربين عقب   |
| _      |                             | کاربر                |
|        |                             |                      |
|        |                             |                      |
|        | .,                          |                      |
|        |                             |                      |
|        |                             | فارسی                |
|        |                             |                      |

🔿 راهنمای بخش تنظیمات عمومی: سربرگ تنظیمات

۱. جلوگیری از بسته شدن نرم افزار در صورت استفاده از سایر نرم افزارها ۲. حذف بازگشت صدا

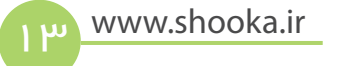

|            |                             | े 🖬 36% 🖬 11:37 AM |
|------------|-----------------------------|--------------------|
|            | Shooka<br>Corporate Meeting |                    |
|            |                             | تنظيمات            |
|            |                             | تنظيمات كنفرانس    |
|            |                             | تنظيمات عمومى      |
|            | فعالیت پس زمینه 🗹           |                    |
| ۲ <u> </u> | حذف پژواک 🏹 🔜               |                    |
|            |                             | تنظيمات شبكه       |
|            |                             | وب پروکسی          |
|            |                             | تنظيمات دوربين جلو |
|            |                             | تنظيمات دوربين عقب |
|            |                             | کاربر              |
|            |                             |                    |
|            |                             |                    |
|            | زبان برنامه:                |                    |
|            | سى                          | فارد               |
|            |                             |                    |

🔿 راهنمای بخش تنظیمات شبکه: سربرگ تنظیمات

۱. اگر میخواهید تصویرتان از مسیر رمزنگاری عبور کند، این گزینه را فعال کنید.

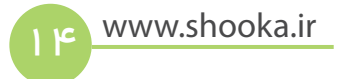

#### 👀 🗟 🖌 36% 🖬 11:37 AM

| Corporate Meeting  |
|--------------------|
| تنظيمات            |
| تنظيمات كنفرانس    |
| تنظیمات عمومی      |
| تنظيمات شبكه       |
| ویدئو پروکسی 🗌 🗕   |
| وب پروکسی          |
| تنظیمات دوربین جلو |
| تنظیمات دوربین عقب |
| کاربر              |
|                    |
|                    |
| زبان برنامه:       |
| فارسى              |
|                    |
|                    |

🔿 راهنمای بخش وب پروکسی: سربرگ تنظیمات

۱. تنظیم دستی پروکسی ( مشخصات مسیر رمزنگاری در اختیارتان را در صورت لزوم می توانید در این قسمت وارد کنید)

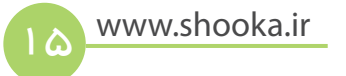

#### 👀 🗟 📶 36% 🖬 11:38 AM

Shooka Corporate Meeting

تنظيمات

تنظيمات كنفرانس

تنظيمات عمومى

تنظيمات شبكه

وب پروکسی

استفاده از وب پروکسی 🗌

<

<

<

<

آدرس سرور

پورت

نام کاربری

شناسه عبور

تنظيمات دوربين جلو

تنظيمات دوربين عقب

کاربر

🔿 راهنمای بخش تنظیمات دوربین جلو: سربرگ تنظیمات

- ۱. تعیین جهت دوربین جلو از این مکان قابل دسترسی است.
- ۲. تعیین چرخش تصویر دوربین جلو از این مکان قابل دسترسی است.

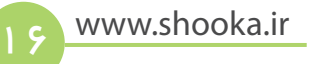

#### 👀 🗟 🔏 36% 🖬 11:38 AM

Shooka Corporate Meeting تنظيمات تنظيمات كنفرانس تنظيمات عمومى تنظيمات شبكه وب پروکسی تنظيمات دوربين جلو جهت تصویر 🖌 چرخش تصویر 🖌 تنظيمات دوربين عقب کاربر زبان برنامه: فارسی

## 🔿 راهنمای بخش تنظیمات دوربین عقب: سربرگ تنظیمات

- ۱. تعیین جهت دوربین عقب از این مکان قابل دسترسی است.
- ۲. تعیین چرخش تصویر دوربین عقب از این مکان قابل دسترسی است.

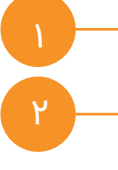

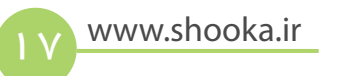

#### 👀 🖗 🖌 36% 🖬 11:39 AM

Shooka Corporate Meeting تنظىمات تنظيمات كنفرانس تنظيمات عمومى تنظيمات شبكه وب پروکسی تنظيمات دوربين جلو تنظيمات دوربين عقب جهت تصویر 🖌 چرخش تصویر 关 کاربر زبان برنامه: فارسی

🔿 راهنمای بخش کاربر: سربرگ تنظیمات

۱. جهت تغییر رمز عبور خود از این بخش استفاده کنید

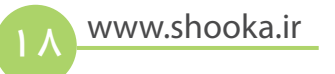

#### 👀 🗊 🔏 36% 🖬 11:39 AM

Shooka Corporate Meeting

تنظيمات

تنظيمات كنفرانس

تنظيمات عمومى

تنظيمات شبكه

وب پروکسی

تنظيمات دوربين جلو

تنظيمات دوربين عقب

کاربر

تغییر رمز عبور 关 -

زبان برنامه:

فارسی

# 🔿 راهنمای بخش درباره ما: سربرگ تنظیمات

- ۱. شمارهی نسخه فعلی نرمافزار
  - ۲. تاریخ انتشار این نسخه
- ۳. جهت گزارش خطا بر روی این دکمه کلیک نمایید

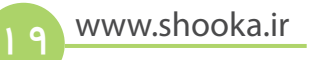

#### 🗟 📶 15% 🖬 10:54 AM

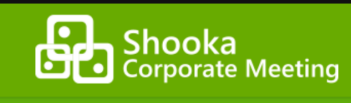

#### درباره ما

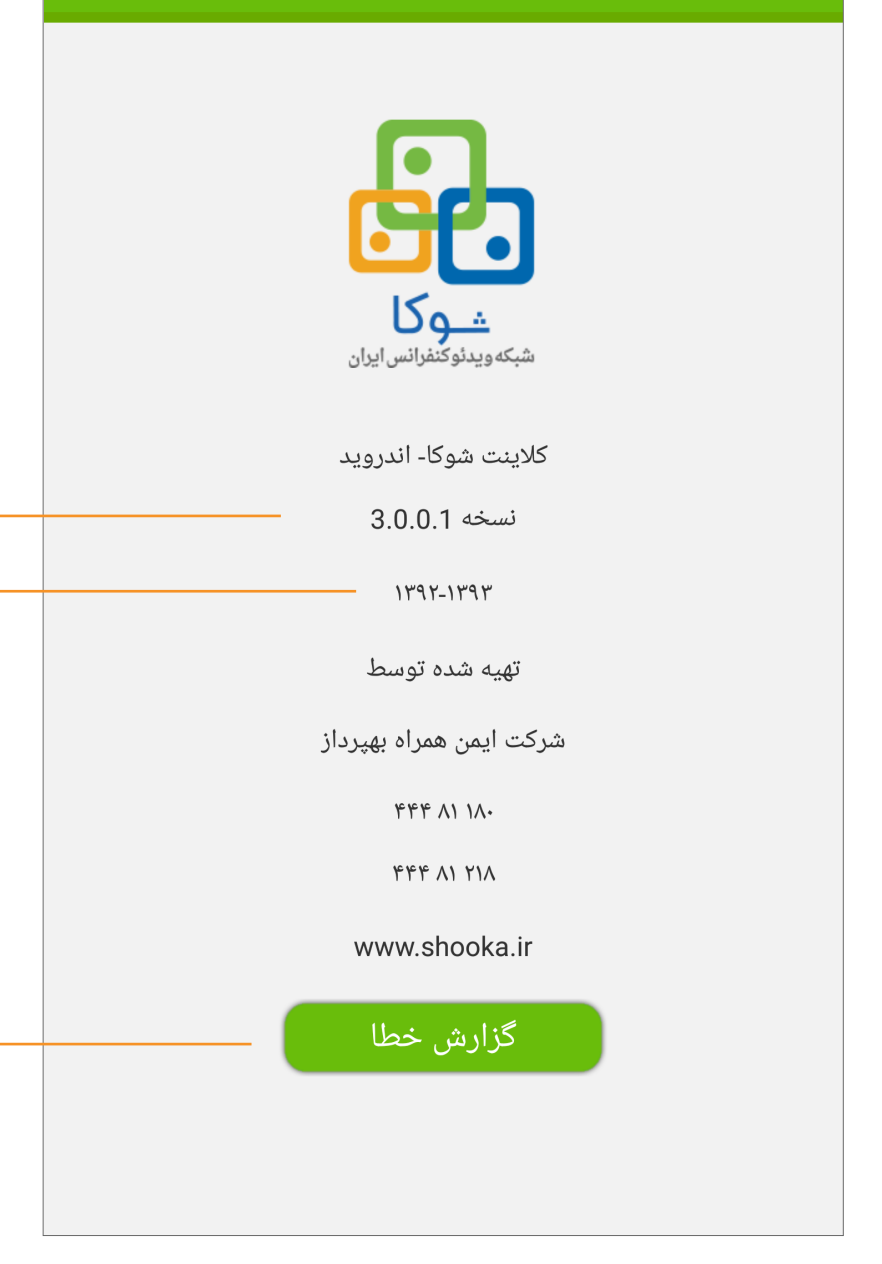

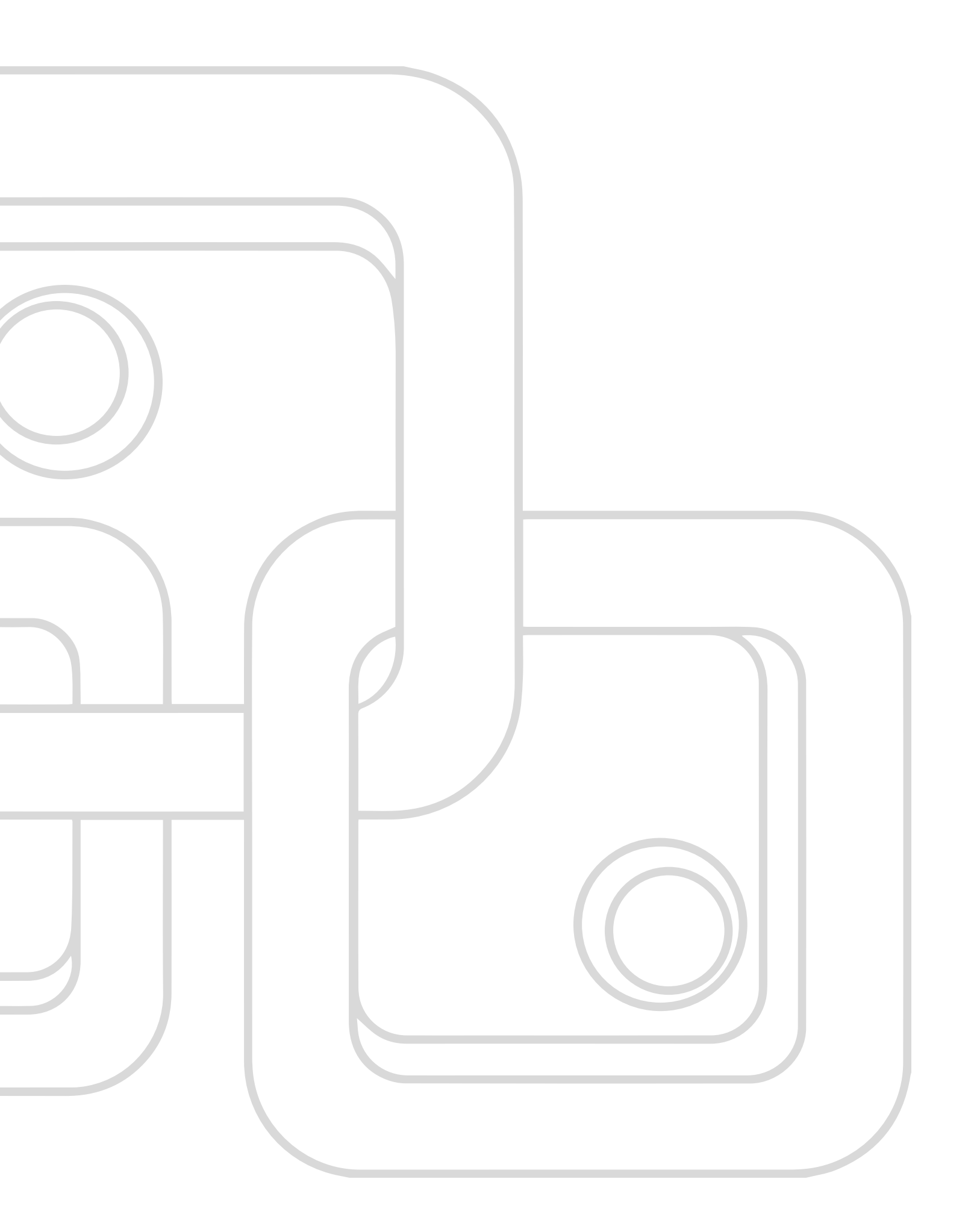

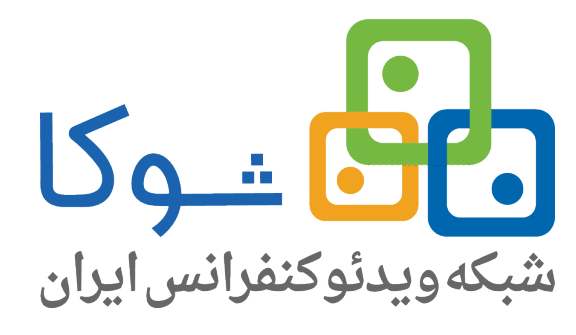

تهران|سعــادت آباد|میدان کاج|خ سروغربی|شماره ۱۷ تلفــن: ۳۷۹ ۵۷ (۰۱۱۰) فکس: ۲۲ ۵۹ ۶۹ ۴۲ (۰۱۱۰)

> وب سایت: www.shooka.ir پست الکترونیکی: info@shooka.ir